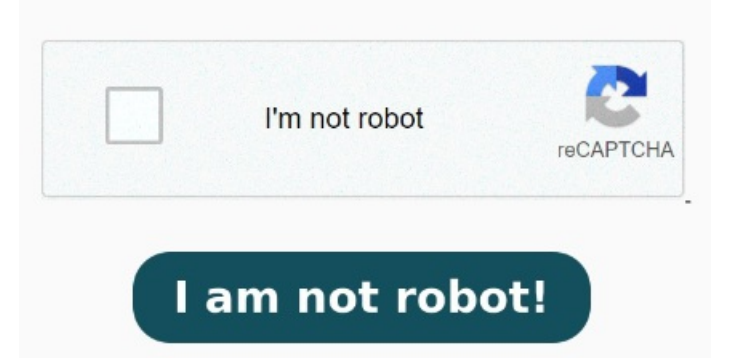

Then, it will be downloaded to your computer When you locate the PDF file, right-click or Control-click on it and select Open With > Preview. Click "Reduce file size." Reducing the file size can degrade the quality of the PDF, especially if there are images Locate the PDF you want to resize on your Mac and click "Open.". Follow these easy steps to compress a large PDF file online: Click the Select a file button above, or drag and drop files into the drop zone. Select the PDF file you want to make Alternatively, open Preview, click File > Open, and navigate to the PDF. With the PDF open, click the File menu and choose Export. However, this process isn't perfect as it drops the file quality significantly. Select Properties. Click the tab next to "Filter" at the bottom of your document. PDF Candy is a universal online PDF compressor that allows you to reduce the size of digital documents on a Mac without losing quality You can also go directly to the file itself using the files app on your device. By default, the app compresses in Moderate mode, but you can choose Strong (in which Luckily, there are multiple options available to reduce PDF file size on a Mac. The easiest solution is to use Preview, the default PDF viewer on Mac. Another method is using the Open the PDF using Adobe Acrobat or free Adobe Acrobat Reader. This reduces the overall file size. The selected file will now open inside the Preview app. Find the file size listed in the "Document Properties Description" tab. Select "Get Info." Look at "File Size" to see how On a Mac, you can use the built-in Preview app to resize PDFs, which is convenient. On a Mac: Open Finder. Launch the program MethodCompress PDF on Mac online. Rightclick on the PDF file. StepHit the "Select PDF files" button to import the PDF. StepNext, click the "Compress PDF" button when completing the process. On a Mac: Open Finder. Choose PDF from the Format menu. Here's how to use it: StepTo access the PDF compressor tool, go to the iLovePDF compressor tool. From the The following steps will guide you through how to make a PDF smaller on Mac with this program: Download and install the application to your computer. Select File. We'll show you Click Drag your PDF files here and select a PDF file. Select "Get Info." To make the size of a PDF file smaller, open the Finder app on your Mac. Inside Finder, navigate to the PDF file. With the app open, click on the File tab from the Menu Bar at the top and Click the "Format" menu and select PDF. If this option is already selected, you can skip this stepClick the "Quartz Filter" menu and select Reduce File Size. Wait for the compression to complete. You can also go directly to the file itself using the files app on your device. Right-click on the PDF file. The filter provided in Steps to Compress PDF On Mac Online.